# PANDUAN PENGISIAN APLIKASI

- 1. Masuk melalui Browser, buka website : <u>https://dikdaya.pdk.jatengprov.go.id/ats/</u>
- 2. Login Menggunakan username dan password :

| No | Kewenangan                | Username | Password     |
|----|---------------------------|----------|--------------|
| 1  | Cabang Dinas wilayah I    | cabdin1  | cabdin1123*  |
| 2  | Cabang Dinas wilayah II   | cabdin2  | cabdin2123*  |
| 3  | Cabang Dinas wilayah III  | cabdin3  | cabdin3123*  |
| 4  | Cabang Dinas wilayah IV   | cabdin4  | cabdin4123*  |
| 5  | Cabang Dinas wilayah V    | cabdin5  | cabdin5123*  |
| 6  | Cabang Dinas wilayah VI   | cabdin6  | cabdin6123*  |
| 7  | Cabang Dinas wilayah VII  | cabdin7  | cabdin7123*  |
| 8  | Cabang Dinas wilayah VIII | cabdin8  | cabdin8123*  |
| 9  | Cabang Dinas wilayah IX   | cabdin9  | cabdin9123*  |
| 10 | Cabang Dinas wilayah X    | cabdin10 | cabdin10123* |
| 11 | Cabang Dinas wilayah XI   | cabdin11 | cabdin11123* |
| 12 | Cabang Dinas wilayah XII  | cabdin12 | cabdin12123* |
| 13 | Cabang Dinas wilayah XIII | cabdin13 | cabdin13123* |

Masukan username, password, dan centang google captcha terlebih dahulu setelah itu klik sign in.

Tampilan setelah login sukses, ganti password dengan kombinasi dari huruf, angka, dan symbol agar mendapatkan skor 100 dan password relative aman.

| ← → C 😋 dikdaya.pdk.jatengprov.go.id/ats/                                                                  | ☆ 🙆 🗄                                                                                                    |
|----------------------------------------------------------------------------------------------------|----------------------------------------------------------------------------------------------------|
|                                                                                                    | <b>Sign In</b><br>Aplikasi Verval ATS                                                                      |
|                                                                                                    | Username Password Use 8 or more charavely with a mix of letters, numbers & symbols. Tahun Ajaran 2025/2026 |
| BEASISWA ANAK TIDAK SEKOLAH  Sumber data https://pd.data.kemdikbud.go.id/ATS/;, Panduan Pengisian Download | I'm not a robot                                                                                            |

- **3.** Setelah berhasil masuk, akan muncul tampilan sebagai berikut dibawah ini : Dashboard : di dashboard ada 4 menu:
  - 1. Dashboard.
  - 2. Verval ATS.
  - 3. Account.
  - 4. Settings.
  - 5. Disqus Forum

Progres verval ATS dapat dipantau di tampilan presentase dan chart.

| $\leftarrow \rightarrow 0$ | C dikdaya.pdk.jatengprov.go.id/ats/dc71                            | 61be3dbf2250c8954e560cc35060      | © ☆ <u>⊀</u> (A) :                                        |
|----------------------------|--------------------------------------------------------------------|-----------------------------------|-----------------------------------------------------------|
|                            | Dashboard                                                          | Hello cabdin6<br>Home/ Dashboards | 🔅 💽 Sign Out                                              |
|                            | Dashboard<br>By Subag Program       Image: Werval ATS<br>By Cabdin | <b>29288</b><br>Jumlah ATS        | Verval <b>0 ↑ 0%</b><br>Prosentase Verval ATS             |
| 9                          | Account<br>By User     Settings<br>By Admin                        | 29288 Pending 0%                  | %                                                         |
|                            | Disqus Forum<br>By Disqus Inc.                                     | <b>13</b><br>Users                | Status Sekolah<br>Status Approval <b>2,369</b> Anak 8.09% |
|                            |                                                                    | Cabdin dan Kabupaten/Kota         |                                                           |
|                            | Sub Bagian Program 👂                                               | ← ATS Statistics                  |                                                           |

#### 4. di Menu terdapat:

- 1. ATS.
- 2. Account.
- 3. Settings
- 4. Forum

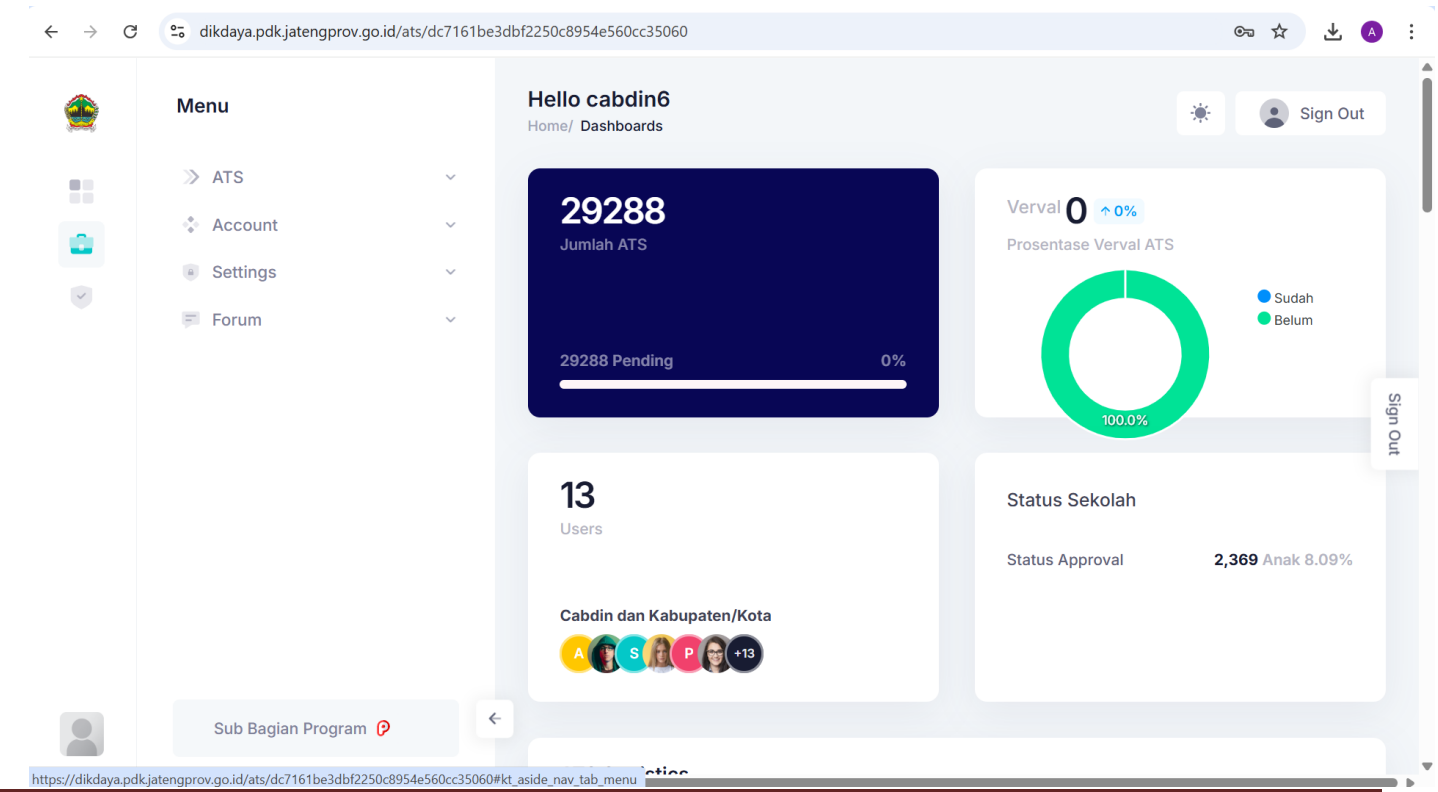

By : Team ICT Disdikbud Provinsi Jawa Tengah Sub Bagian Program Disdikbud Provinsi Jawa Tengah

#### 4.1 di Menu ATS ada:

- 1. Verval ATS.
- 2. Approve ATS

#### 4.1.1 Verval ATS.

Berisikan tabel anak ats bersumber dari data <u>https://pd.data.kemdikbud.go.id/ATS/</u> sejumlah 27.420, dan akan muncul sejumlah kabupaten kota sesuai dengan kewenangan.

| ÷ → C | dikdaya.pdk.jatengprov.go.id/at                 | s/e2c95cc77e | 7b615da1e      | be4a5563a1cd7                    |            |                       |                     |                   |                | \$                               | A |
|-------|-------------------------------------------------|--------------|----------------|----------------------------------|------------|-----------------------|---------------------|-------------------|----------------|----------------------------------|---|
|       | Menu                                            |              | Verva<br>Home/ | <b>al ATS</b><br>ATS/ Verval ATS |            |                       |                     |                   | *              | Sign Out                         | t |
|       | <ul><li>&gt; ATS</li><li>• Verval ATS</li></ul> | ^            |                | Q Search ATS                     | 6          |                       |                     |                   | ▼ Filter 📿     | Export                           |   |
|       | Aprove ATS     Progres ATS                      |              | NO             | NAMA                             | NISN       | TINGKAT<br>PENDIDIKAN | KAB/KOTA            | KECAMATAN         | DESA/KELURAHAN | ALAMAT                           |   |
|       | Rekap ATS                                       |              | Ka             | b. Karanganyar                   |            |                       |                     |                   |                |                                  |   |
|       | Rekap ATS Perjenjang                            | ,            | SL             | B ANUGERAH                       | Kabupater  | n/Kota                |                     |                   |                |                                  |   |
|       | <ul> <li>Settings</li> </ul>                    | ~            | 1              | Sekolah<br>SAPUTRA               | 3974034529 | 2                     | Kab.<br>Karanganyar | Kec.<br>Colomadu  | PAULAN         | SANGGIR<br>UTARA                 |   |
|       | 🛒 Forum                                         | ~            | 2              | DEFI ARISA                       | 3074690178 | 1                     | Kota<br>Surakarta   | Kec.<br>Laweyan   | JAJAR          | JAJAR KRA<br>ULO 002/0(          |   |
|       |                                                 |              | 3              | ELAYLA NUR<br>HANIFAH            | 3128652342 | 1                     | Kab. Boyolali       | Kec.<br>Nogosari  | TEGALSARI      | KECIK<br>TEGALSARI<br>NOGOSARI   |   |
|       | Sub Bagian Program 👂                            | 4            | 4              | SETIANING<br>DIAH<br>WULANDARI   | 3052872497 | 1                     | Kab.<br>Sukoharjo   | Kec.<br>Kartasura | NGADIREJO      | KABALAN<br>NGADIREJC<br>KARTOSUR |   |

Filter dan cari data di inputan search ats Masukkan keyword untuk memunculkan data berdasarkan kecamatan dan sebagainya.

| → C | 25 dikdaya.pdk.jatengprov.go.id/a                           | ts/e2c95cc77e7b6 | 15da1ebe4a5563a1cd7                                                     | ☆ 🖪                   |
|-----|-------------------------------------------------------------|------------------|-------------------------------------------------------------------------|-----------------------|
|     | Menu                                                        |                  | Jerval ATS<br>Jome/ ATS/ Verval ATS                                     | 🔅 💽 Sign Our          |
|     | > ATS                                                       | ^                |                                                                         | Filter . Fynert       |
|     | Aprove ATS                                                  |                  | Kata kunci pencarian                                                    | Filter U Export       |
|     | Progres ATS                                                 |                  | NO NAMA NISN TINGKAT KAB/KOTA KECAMATAN DESA/KELURAHA                   | IN ALAMAT ACI         |
|     | <ul> <li>Rekap ATS</li> <li>Rekap ATS Perjenjang</li> </ul> |                  | Kab. Karanganyar                                                        |                       |
|     | Account                                                     | ~                | ELAYLA Kab. Kec.                                                        | KECIK                 |
|     | <ul> <li>Settings</li> </ul>                                | Ý                | 1 NUR 3128652342 1 Boyolali Nogosari TEGALSARI<br>HANIFAH               | TEGALSARI<br>NOGOSARI |
|     | = Forum                                                     | Ý                | 10 V Showing 1 to 1 of 1 records<br>(filtered from 1,584 total entries) | < 1 >                 |
|     |                                                             |                  |                                                                         |                       |
|     | Sub Bagian Program 👂                                        | *                |                                                                         |                       |
|     |                                                             |                  | 🚊 💿 2022 Disdikbud Prov. Jateng.                                        | About Team Conta      |

#### 4.1.2 Konfirmasi data

Terdapat tulisan belum di table sebelah edit, tekan kemudian klik persetujuan dan jika butuh resening maka tinggal masukkan disitu.

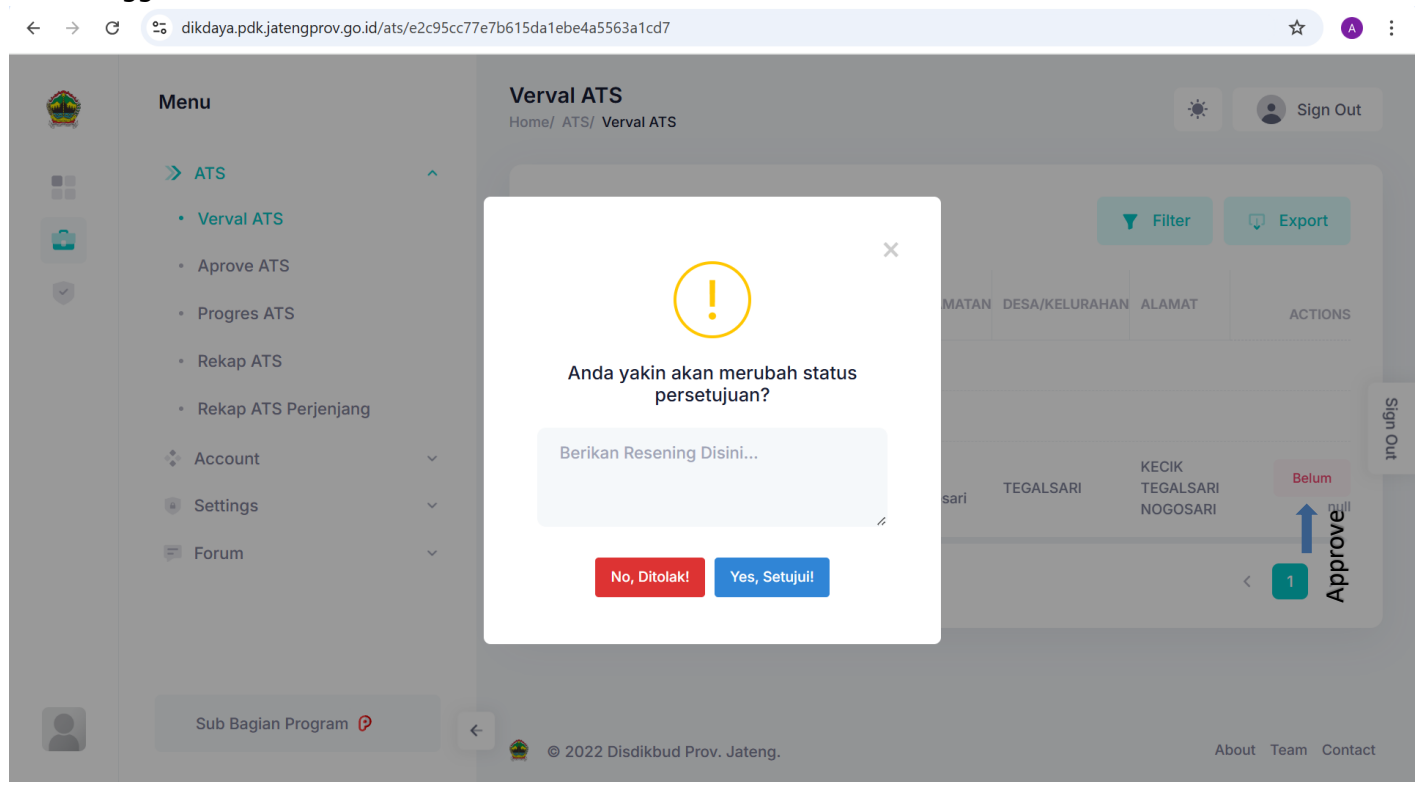

#### 4.1.3 Approve ATS.

Berisikan tabel anak ats bersumber dari data sdges sejumlah 16910, yang sudah di verval oleh petugas verval cabdin.

| ۲   | Menu                                                               |         | Appro<br>Home/ | <b>ove A1</b><br>Ats/ App | <b>TS</b><br>prove ATS        |                                 |                                      |                                                  |                             |               | *                          | . Się                  | gn Out     |          |
|-----|--------------------------------------------------------------------|---------|----------------|---------------------------|-------------------------------|---------------------------------|--------------------------------------|--------------------------------------------------|-----------------------------|---------------|----------------------------|------------------------|------------|----------|
|     | <ul> <li>ATS</li> <li>Verval ATS</li> </ul>                        | ^       |                | Q Sea                     | Irch ATS                      |                                 |                                      |                                                  |                             |               | <b>Filter</b>              | Ф Ехро                 | rt         | 1        |
| >   | <ul> <li>Aaprove ATS</li> <li>Account</li> <li>Settings</li> </ul> | ~       | NO<br>^        | ID                        | NAMA                          | TTL                             | ALAMAT                               | STATUS ATS<br>MASIH<br>SEKOLAH/LULUS<br>SMA, SMK | TIDAK DAPAT<br>DIINTERVENSI | DISABILITAS   | KEMAUAN<br>SEKOLAH<br>LAGI | JENJANG<br>MELANJUTKAN | KE1<br>INT |          |
|     | 🐖 Forum                                                            | ~       | BRE            | BES                       | Kabupa                        | ten/Ko                          | ota                                  |                                                  |                             |               |                            |                        |            | Sign Out |
|     |                                                                    | Sekolah | ļ              | 3307                      | MIKI<br>WIJAYANTO<br>Usia: 18 | BREBES<br>2005-<br>10-01        | SALEM<br>CITIMBANG<br>Rt: 4, Rw: 2   | Masih<br>Sekolah SMK<br>Sederajat                | -                           | Tidak         | Ya                         | Paket C                | -          |          |
| -8- | Sub Bagian Program 🥲                                               |         | SIR.           | AMPOG<br>3658             | HADHI ARAFI<br>Usia: 15       | <b>BREBES</b><br>2008-<br>05-10 | SIRAMPOG<br>PLOMPONG<br>Rt: 1, Rw: 7 | Masih<br>Sekolah SMP<br>Sederajat                | -                           | Tidak         | Ya                         | SMP                    | _          |          |
|     |                                                                    | ÷       |                |                           | UMI                           | BREBES                          | SIRAMPOG                             | Tidak                                            | ALASAN                      | 993 - L - L - | v.                         | 21-1-2                 |            | -        |

#### **5**. Account : di Account ada:

- 1. Overview.
- 2. Settings.
- 3. Logs.

5.1 Overview.

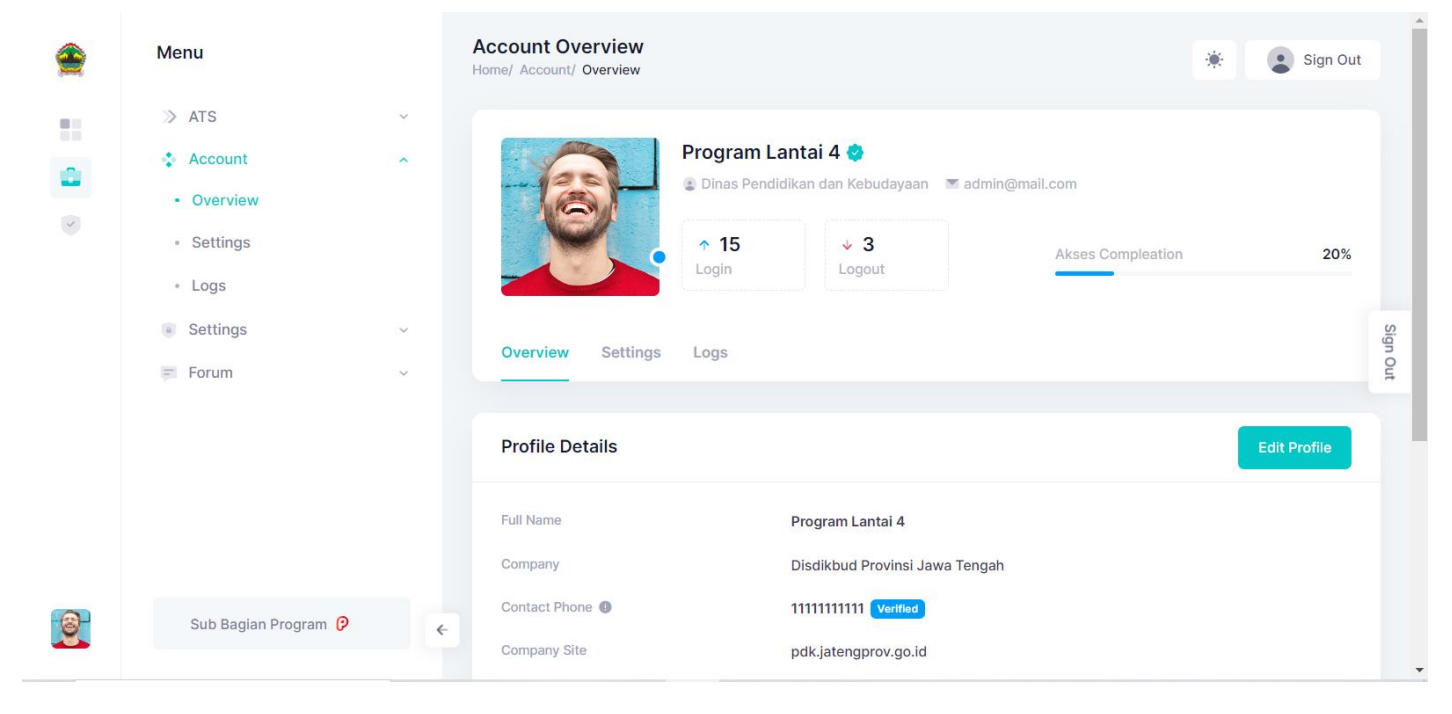

#### 5.2 Settings.

Edit dan lengkapi data profile user.

| <b></b> | Menu                                                                                           | Account Settings<br>Home/ Account/ Settings                                                       | 🔅 💽 Sign Out |
|---------|------------------------------------------------------------------------------------------------|---------------------------------------------------------------------------------------------------|--------------|
| •       | <ul> <li>ATS ~</li> <li>Account ~</li> <li>Overview</li> <li>Settings</li> <li>Logs</li> </ul> | Program Lantai 4<br>Dinas Pendidikan dan Kebudayaan admin@mail.com<br>15 Login<br>Profile Complex | ation 20%    |
|         | <ul> <li>Settings ~</li> <li>Forum ~</li> </ul>                                                | Overview Settings Logs Profile Details                                                            | Sign Out     |
| <u></u> | Sub Bagian Program 👂                                                                           | Avatar<br>Avatar<br>Allowed file types: png, jpg, jpeg.                                           |              |

#### 5.3 Logs.

|         | Menu                                                         |        | - @ -                        | Program Lantai<br>(2) Dinas Pendidikan d | 4 🍖<br>an Kebudayaan 🛛 🕿 a | admin@mail.com                  |                      |        |
|---------|--------------------------------------------------------------|--------|------------------------------|------------------------------------------|----------------------------|---------------------------------|----------------------|--------|
|         | <ul> <li>ATS</li> <li>Account</li> <li>Overview</li> </ul>   | ~<br>^ |                              | ↑ 15<br>Login                            | <b>↓ 3</b><br>Logout       | Akses Compleation               | 20%                  |        |
|         | <ul> <li>Settings</li> <li>Logs</li> <li>Settings</li> </ul> | v      | Login Sessions               | Logs                                     |                            | Q. Sea                          | rch Logs             | Sign O |
|         | jai Forum                                                    | Ť      | NO USERNAME ^                | NOTE                                     | SQL NOTE                   | IP ADDRESS<br>114.10.9.190      | TIME<br>08:44:53     | ut     |
|         |                                                              |        | 2 programlt4<br>3 ayus       | Login<br>Logout                          |                            | 103.107.244.224<br>114.10.9.190 | 08:51:39<br>08:55:22 |        |
| <u></u> | Sub Bagian Program 👂                                         | ÷      | 4 programlt4<br>5 programlt4 | Login                                    |                            | 114.10.9.190                    | 09:03:11<br>09:03:32 |        |

#### **6**. Settings : di Settings ada:

- 1. User Management.
- 2. Kalender Pendidikan.
- 8.1 User Management

Berisi menu akun provinsi dan cabang dinas. Untuk provinsi terdapat tombol add dan cabang hanya bisa edit data.

|          | Menu                                                                                         |   | Users Management<br>Home/ Settings/ Users Settings | *                               | Sign Out                                      |                                                  |          |
|----------|----------------------------------------------------------------------------------------------|---|----------------------------------------------------|---------------------------------|-----------------------------------------------|--------------------------------------------------|----------|
| •        | <ul> <li>&gt;&gt; ATS</li> <li>              Account      </li> <li>Settings     </li> </ul> | ~ | Q Search User                                      |                                 | <b>T</b> Filter                               | + Add User                                       | ↓ Export |
| ~        | Users Management                                                                             |   | ^ NO ID USER                                       | KEWENANGAN                      | ALAMAT                                        | LAST<br>LOGIN/LOGOUT                             | ACTIONS  |
|          | Kalender Pendidikan                                                                          |   | Dinas Pendidikan dan Kebudayaan                    |                                 |                                               |                                                  |          |
|          | 🗐 Forum                                                                                      | ~ | 1 1 ayus<br>undefined                              | ayus.fumi@gmail.com<br>Block: 0 | Jl. Pemuda 134<br>Kd. Rayon: KOTA<br>SEMARANG | 2023-05-18<br>08:40:03<br>2023-05-18<br>09:06:20 | Sign Out |
|          |                                                                                              |   | 2 18 programit4<br>undefined                       | admin@mail.com<br>Block: 0      | JI. Pemuda 134<br>Kd. Rayon: KOTA<br>SEMARANG | 2023-05-18<br>09:06:34<br>2023-05-17<br>11:44:18 | × =      |
|          |                                                                                              |   | Cabang Dinas Pendidikan Wilayah IX                 |                                 |                                               |                                                  |          |
| <u>@</u> | Sub Bagian Program 💡                                                                         | ÷ | 3 38 cabdin9 undefined                             | admin@mail.com<br>Block: 0      | Kd. Rayon:<br>BANJARNEGARA                    | 2023-05-17<br>15:28:22<br>null                   | Ø. 11    |

#### **7**. Forum : di Forum ada:

- 1. View Question.
- 2. Ask Question.
- 3. Search Question.
- 4. Tags.
- 7.1 View Question

Menampilkan pertanyaan2 yang sudah ada.

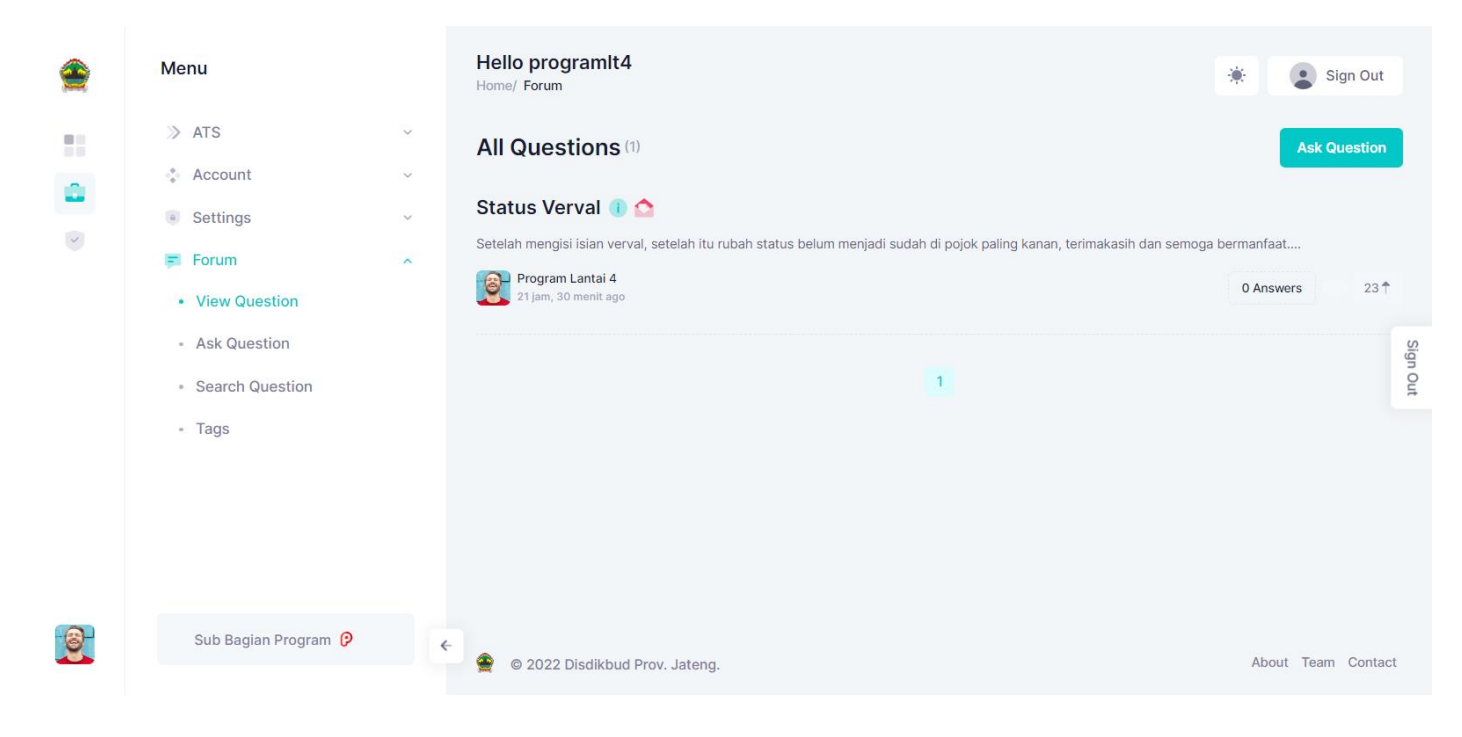

## 7.2 Ask Question.

Adalah menu untuk menanyakan pertanyaan.

| <b>@</b> | Menu                                                                                                    |         | Hello programit4<br>Home/ Ask                                                                                                    | * | Sign Out |          |
|----------|----------------------------------------------------------------------------------------------------|---------|----------------------------------------------------------------------------------------------------|---|----------|----------|
|          | <ul> <li>ATS</li> <li>Account</li> <li>Settings</li> <li>Forum</li> <li>View Question</li> <li>Ask Question</li> <li>Search Question</li> <li>Tags</li> </ul> | > > > < | Ask a Questions<br>Home Apps Devs Ask Question<br>Title • •<br>Your question title<br>Question •<br>Please specify your question |   |          | Sign Out |
| <u></u>  | Sub Bagian Program 👂                                                                                                    | ÷       | Text formatting options Sumber Dana (optional) Select a sumber dana                                                              |   | ~        |          |

## 7.3 Search Question.

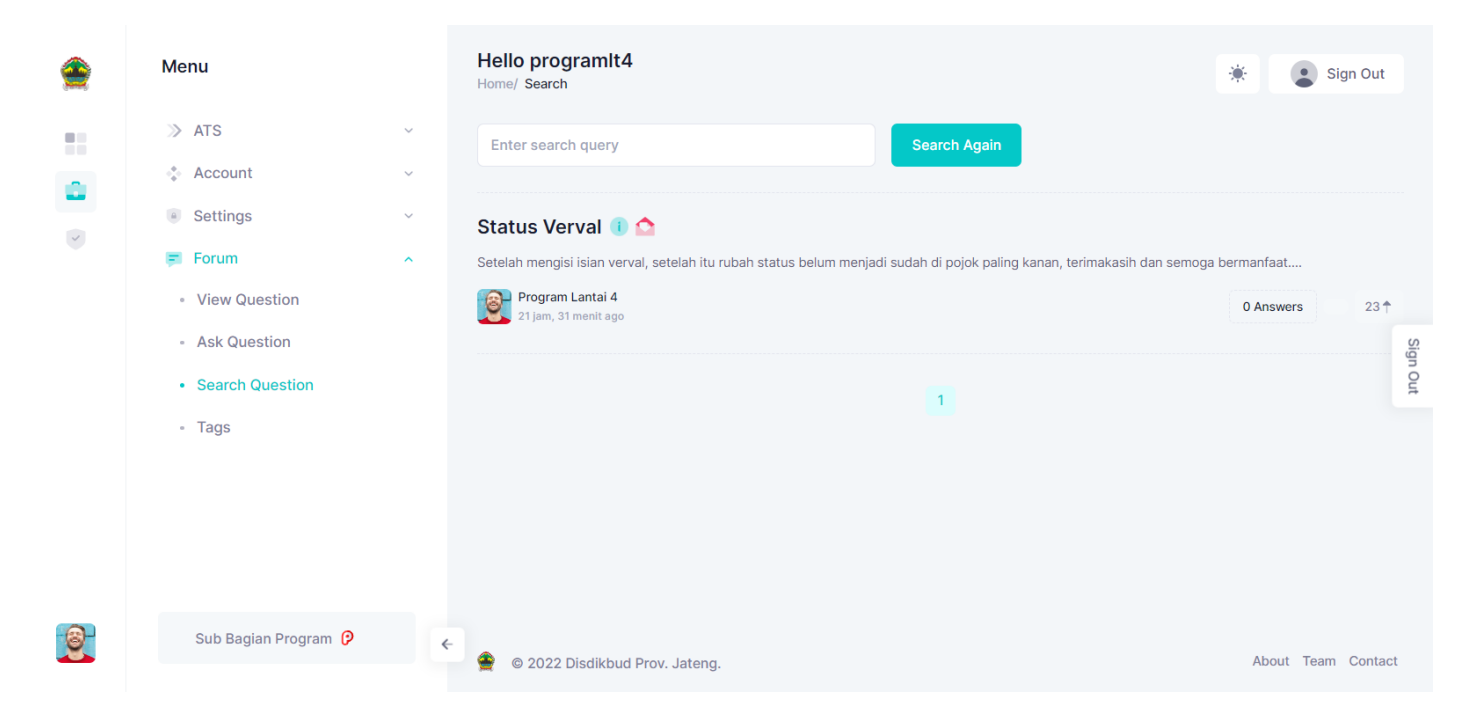

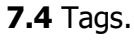

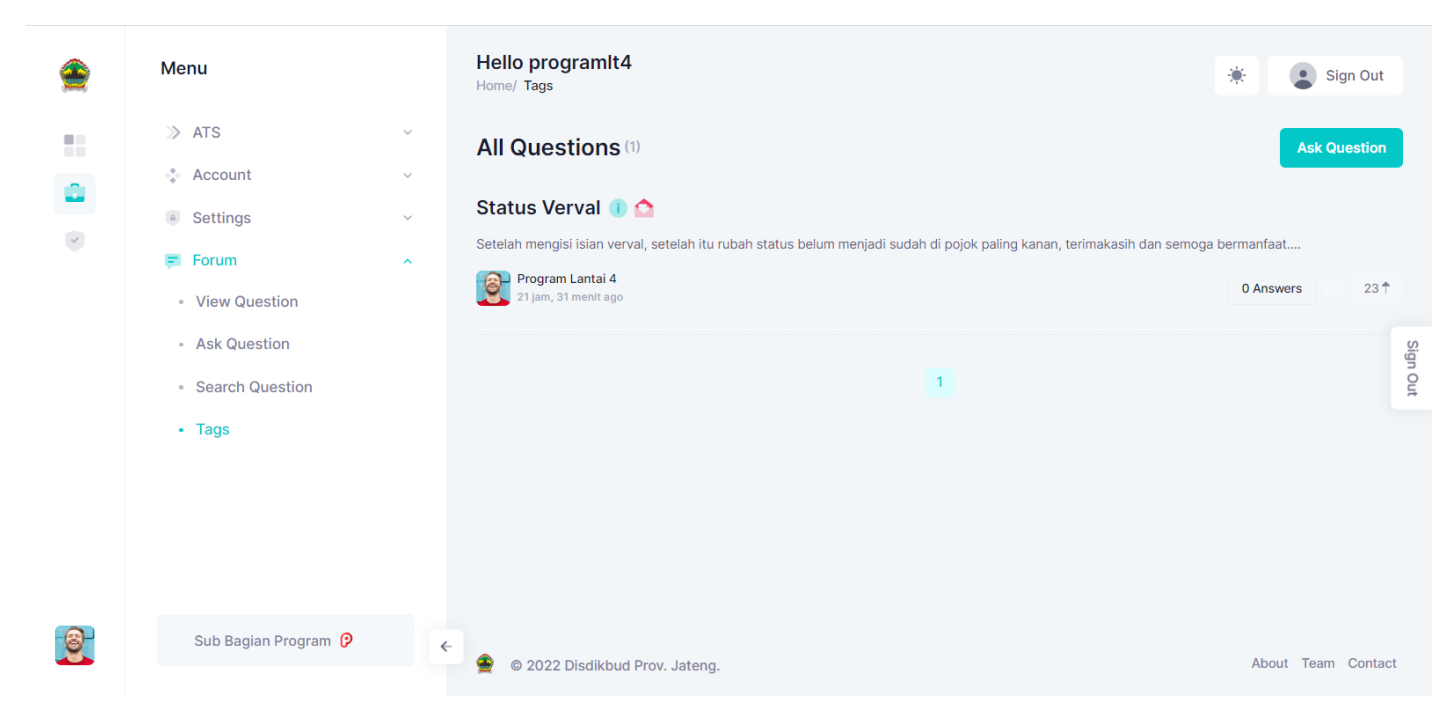

# SELAMAT BERKERJA DAN SUKSES TERIMA KASIH